## **Adding Data Markings Recursively**

In addition to adding Data Markings to elements individually, you can recursively add selected Data Markings to multiple project elements via the parent element.

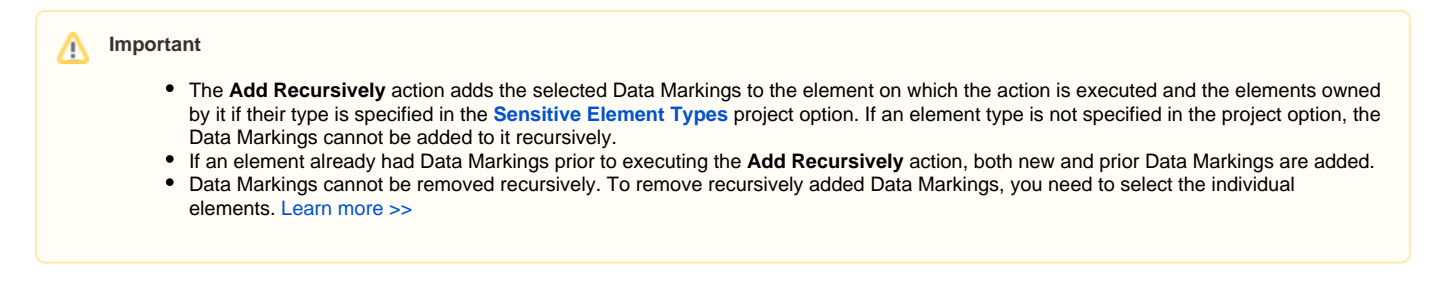

## Adding Data Markings to multiple elements recursively

To add Data Markings to multiple elements recursively

| <b>Q</b> Type here to filter options                                                                                                    | Data Markings                                                                                                    |                                                        |
|----------------------------------------------------------------------------------------------------|----------------------------------------------------------------------------------------------------|--------------------------------------------------------|
| <ul> <li>General</li> <li>Browser</li> <li>Data Markings</li> <li>Opendency Checker</li> <li>Oiagrams</li> <li>Element References</li> <li>General</li> <li>General</li> <li>Legends</li> <li>Numbering</li> <li>PLE</li> <li>ReqlF</li> <li>Requirements</li> <li>Simulation</li> <li>Suspect Links</li> </ul> | <ul> <li>         ● 計 画 単計 回菜         □ Data Markings         Ignored Data Marking Categories         Sensitive Element Types         Element Types with Containment Markings      </li> </ul> | Package [UML Standard Po<br>Block [Class] [SysML::Bloc |
| └── 🗹 SysML<br>└── 🗹 Validation<br>└── 🖽 Diagram Info<br>♥─ 🖆 Symbol styles<br>♥─ 🖬 Default model properties                                                                                                    |                                                                                                    | Reset to Defaults                                      |

## 3. In the Data Markings section, click Add/Remove and select Add Recursively. The Data Markings menu opens.

| Sensitive Information                                 |     | 1                                       |                                         |                      |
|-------------------------------------------------------|-----|-----------------------------------------|-----------------------------------------|----------------------|
| 👜 🥕 Relations                                         |     | Create Element                          | Ctrl+Shift+E                            |                      |
|                                                       |     | Create Diagram                          | Ctrl+Shift+D                            |                      |
| 🖻 📕 Aircraft                                          |     | Create Relation                         | >                                       |                      |
| powerplant                                            |     | Specification                           | Enter                                   |                      |
| Fuel System                                           |     | Validation                              | cinci ,                                 |                      |
| Heat System                                           |     | Validation                              | 2                                       |                      |
| Powerplant                                            |     | Element Group                           | >                                       |                      |
| P heat System                                         |     | Go To                                   | >                                       |                      |
| 🕑 : Fuel System                                       |     | Refactor                                | >                                       |                      |
| E C UML Standard Prof                                 |     | Related Elements                        | >                                       |                      |
| Data Markings Prof                                    |     | Tools                                   | >                                       |                      |
| E SysML [SysML Profile [V<br>E Mariability Profile [V |     | Data Markings & Classification          | <u> </u>                                | Data Markings        |
|                                                       |     | Stereotype                              |                                         | Add/Remove           |
|                                                       |     | Rename                                  | F2                                      | Add Recursively      |
|                                                       | rs) | Conv                                    | Ctrl+C                                  | Containment Markings |
|                                                       |     | Copy LIRI                               | carre                                   | Update               |
|                                                       |     | Copy one                                |                                         | Undate Recursively   |
|                                                       |     | Copy Element Hyperlink                  |                                         | c in it              |
|                                                       |     | Paste                                   | Ctrl+V                                  | Specification        |
|                                                       | ×   | Cut                                     | Ctrl+X                                  | Create               |
|                                                       |     | ~~~~~~~~~~~~~~~~~~~~~~~~~~~~~~~~~~~~~~~ | ~ ~ ~ ~ ~ ~ ~ ~ ~ ~ ~ ~ ~ ~ ~ ~ ~ ~ ~ ~ |                      |

4. In the menu, select the Data Markings you want to add and click Add.

Ġ

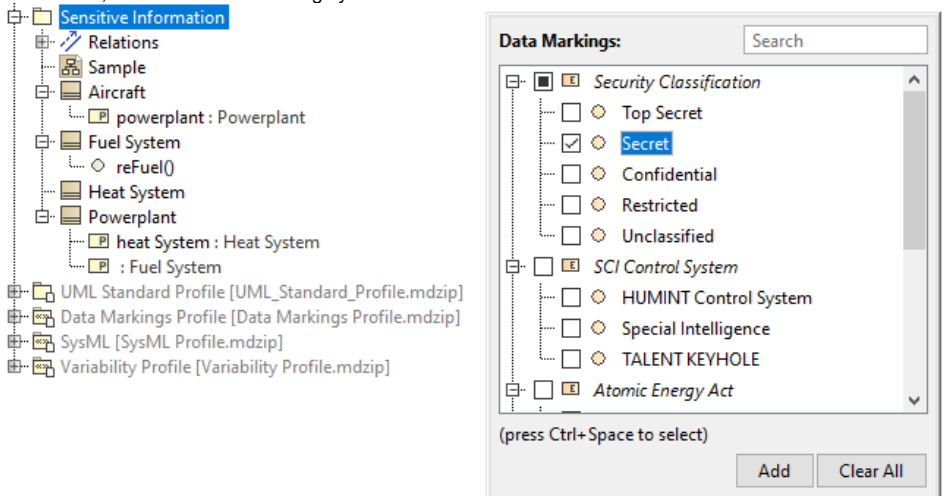

The Data Markings are added to the selected element and the elements owned by it if their element type is specified in the Sensitive Element Types project option (in this case, Blocks and Packages).

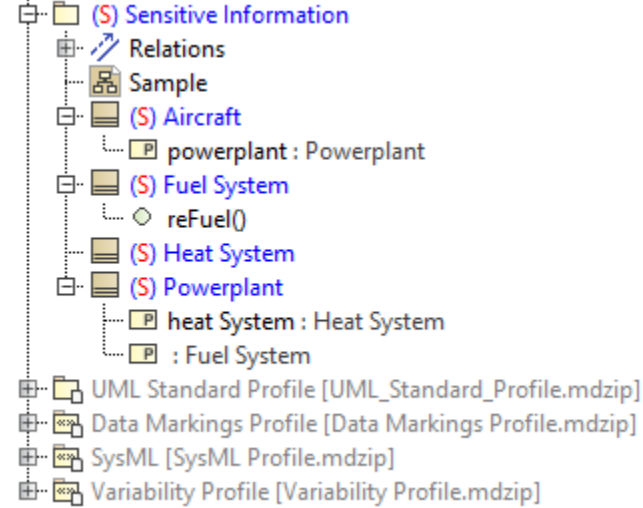